### HƯỚNG DẪN SỬ DỤNG

# HỆ THỐNG THÔNG TIN ĐIỀU HÀNH GIÁO DỤC TRÊN THIẾT BỊ DI ĐỘNG NGÀNH GIÁO DỤC VÀ ĐÀO TẠO TP. HỒ CHÍ MINH

### I. GIỚI THIỆU

 Sở GD&ĐT thông báo về việc sử dụng Hệ thống thông tin điều hành giáo dục của Ngành GD&ĐT TP Hồ Chí Minh được cài đặt trên điện thoại thông minh:

+ Thông tin điều hành bao gồm: văn bản, thông báo, thư mời, lịch công tác, tin tức từ hệ thống Cổng thông tin điện tử hcm.edu.vn.

+ Gửi tin nhắn điều hành: tin tiếng Việt có dấu, có file đính kèm, hình ảnh...

- Cán bộ quản lý tại Phòng GD&ĐT, Trường có thể sử dụng tiện ích trên để thông báo điều hành đến giáo viên hoặc cán bộ quản lý.

## II. HƯỚNG DẪN CÀI ĐẶT- SỬ DỤNG

#### Thực hiện qua 3 bước sau:

**Bước 1:** Tải và cài đặt **eNetvie**t từ kho ứng dụng của hệ điều hành IOS hoặc Android (Store hoặc Google play).

Chọn ứng dụng **Apple Store** hoặc **Google play** trên điện thoại, tìm kiếm từ khoá **eNetviet** để tìm và cài đặt.

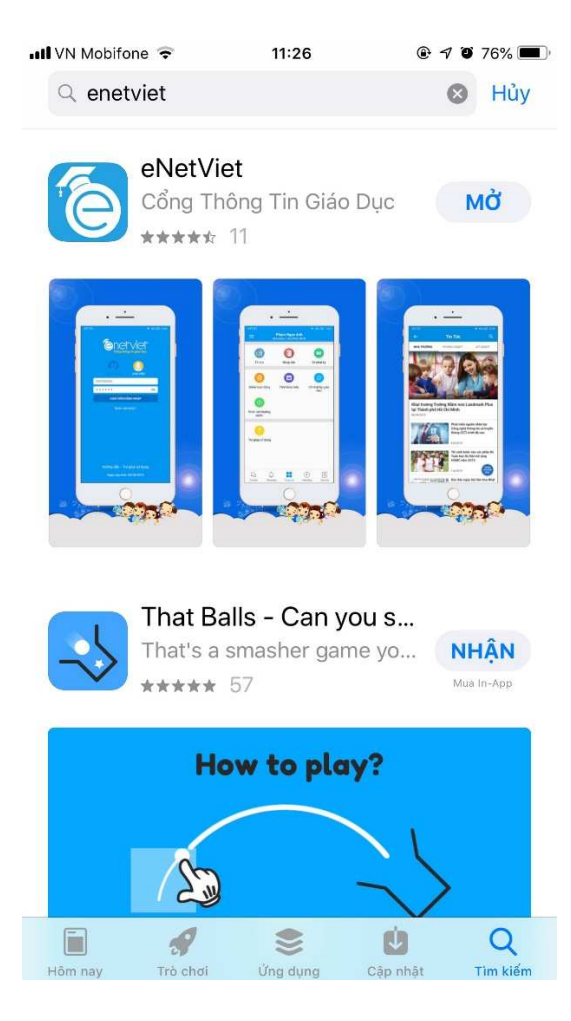

Bước 2: Đăng nhập và sử dụng.

Sau khi cài đặt xong, Mở ứng dụng Enetviet, chọn **Giáo viên/Cán bộ**, Nhập số điện thoại đang sử dụng, tiếp đó kích nút "**Quên mật khẩu**" để lấy mật khẩu truy cập.

Hệ thống sẽ trả mật khẩu OTP thông qua SMS trên điện thoại.

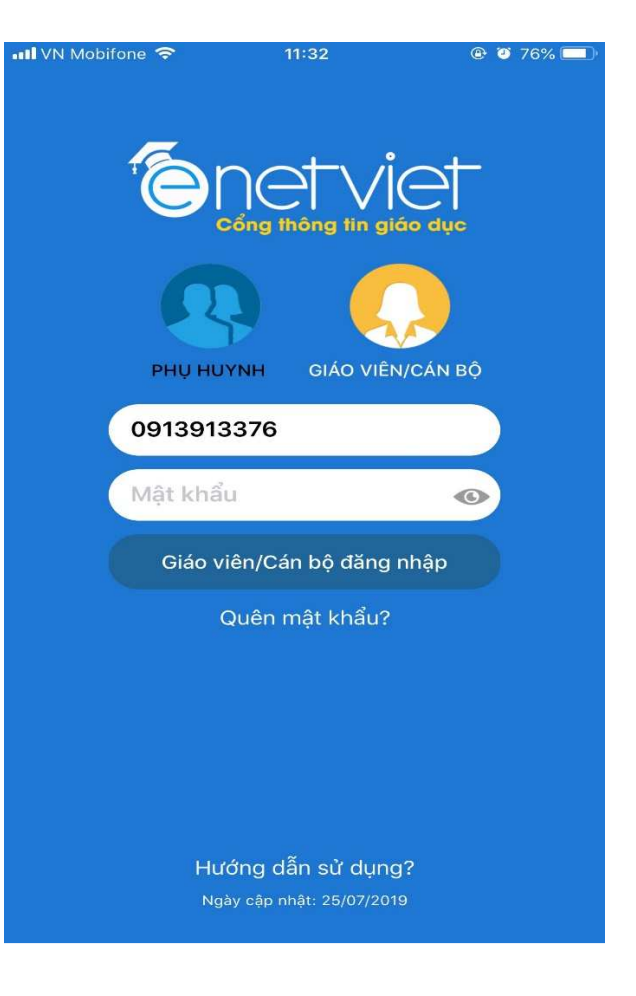

**Bước 3:** Giao diện điều hành của Cán bộ quản lý và nhận tin nhắn điều hành bao gồm:

- Gửi tin nhắn điều hành:

Cán bộ quản lý gửi tin nhắn tác nghiệp đến các phòng ban trực thuộc (Phòng ban Sở, PGD, Khối trường...)

- Nhận thông tin, thông báo từ Sở GD tại mục **Thông tin điều hành** (Tin tức, thông báo, thư mời...).

- Thống kê giáo dục theo cấp học (số trường, lớp, giáo viên, trình độ đào tạo, ...)

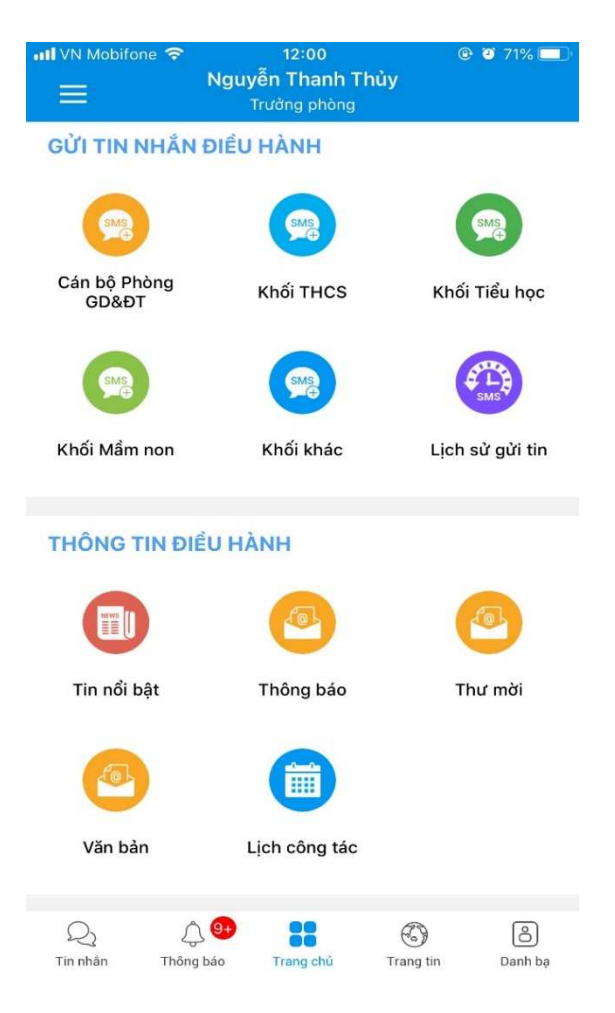

# III. HƯỚNG DẪN NHẮN TIN CÁN BỘ QUẢN LÝ - ADMIN1. GỬI TIN TỪ ĐIỀU HÀNH ENETVIET.

Để gửi tin nhắn điều hành ta làm 3 bước sau:

**Bước 1:** Chọn khối trường muốn nhắn tin thông báo: (giao diện minh họa).

- Giả sử cần gửi tin nhắn thông báo đến các trường THCS trong quận (hình khoanh tròn).
- Chọn khối THCS trên màn hình.

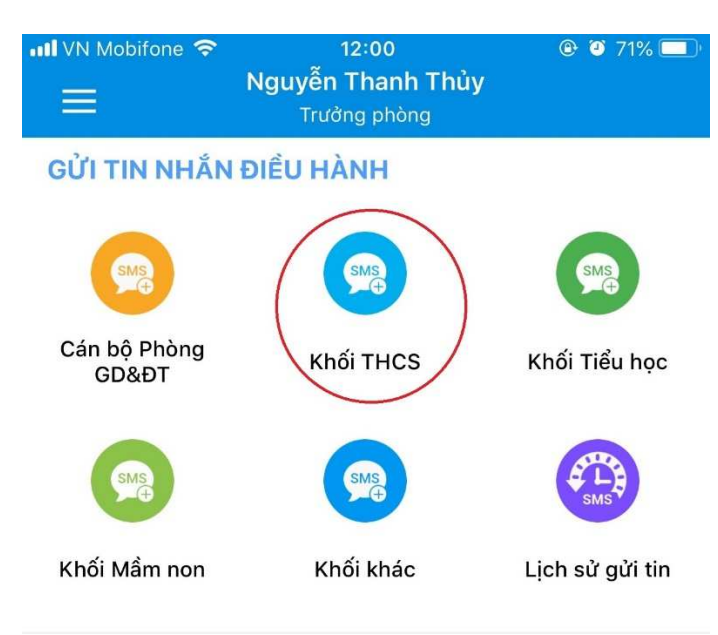

**Bước 2:** Chọn danh sách cán bộ cần gửi thông báo

 Chọn biểu tượng dấu (+) trên phần mềm.

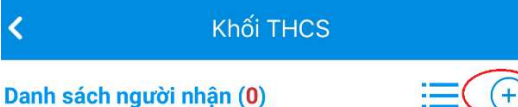

Nội dung tin nhắn

- Tiếp đó kích chọn biểu tượng (số 1 hình khoanh tròn).

- Chọn "chức vụ", "loại hình" (số 2 khoanh tròn). Đánh dấu cán bộ hoặc đánh dấu "chọn tất cả".

- Kick biểu tượng mũi tên (số 3 khoanh tròn) để chuyển qua màn hình nhắn nội dung tin.

| 📲 VN Mobifone 🔇 | ☞ 13:11                                             | @ 🦉 69% 💷                       |  |  |  |  |  |  |
|-----------------|-----------------------------------------------------|---------------------------------|--|--|--|--|--|--|
| <               | Khối THC                                            | s 🏾 🌔                           |  |  |  |  |  |  |
| Q Tìm I         | kiếm tên                                            | 1 🛬                             |  |  |  |  |  |  |
| Chọn chức       | vų <sup>2</sup> ▼ C                                 | chọn loại hình 🔹                |  |  |  |  |  |  |
| Đã chọn: 0/-    | 41                                                  | 🔵 Chọn tất cả                   |  |  |  |  |  |  |
| $\bigcirc$ (Å)  | Nguyễn Thị Ngọc<br>Hiệu trưởng - THCS An            | c Ánh<br>Nhơn                   |  |  |  |  |  |  |
|                 | A Nguyễn Thị Ngọc Ánh<br>Hiệu trưởng - THCS An Nhơn |                                 |  |  |  |  |  |  |
| 0 <b>H</b>      | Cao Thị Thu Hươ<br>Phó hiệu trưởng - THC            | <b>វng</b><br>S An Nhơn         |  |  |  |  |  |  |
| 0 <b>c</b>      | Nguyễn Thành C<br>Phó hiệu trưởng - THC             | <b>Hung</b><br>S An Nhơn        |  |  |  |  |  |  |
| ○ <b>(T</b> )   | <b>Trần Phú Thảo</b><br>Hiệu trường - THCS Hu       | ıỳnh Văn Nghệ                   |  |  |  |  |  |  |
| 0 Q             | Nguyễn Văn Qua<br>Phó hiệu trưởng - THCS            | I <b>ng</b><br>S Huỳnh Văn Nghệ |  |  |  |  |  |  |
| 0               | TRẦN QUỐC QU,<br>Phó hiệu trường - THC:             | <b>ÂN</b><br>S Huỳnh Văn Nghệ   |  |  |  |  |  |  |
| $\bigcirc$      | Pham Durdna Ho                                      | àng Dũng                        |  |  |  |  |  |  |

**Bước 3:** hoàn thành tin nhắn thông báo.

- Nhập nội dung tin nhắn cần gửi.
- Kích biểu tượng "Gửi tin" tin để hoàn tất.

| Thô<br>Kính | ng báo<br>n mời h | o<br>iiệu trươ | ởng tr | rường T | THCS t | ham d | lự |
|-------------|-------------------|----------------|--------|---------|--------|-------|----|
|             |                   |                |        |         |        |       |    |
|             |                   |                |        |         |        |       |    |
|             |                   |                |        |         |        |       |    |
|             |                   |                |        |         |        |       |    |
|             |                   |                |        |         |        |       |    |
|             |                   |                |        |         |        |       |    |
|             |                   |                |        |         |        |       |    |

13:33

Khối THCS

🕀 🎱 66% 🗖

IN Mobifone

Nội dung tin nhắn

<

# 2. GỬI THÔNG TIN TỪ WEBSITE HCM.EDU.VN (dành cho Admin của đơn vị).

**Mô tả:** Tin tức mới trên cổng thông tin điện tử của đơn vị (<u>tên đơn vị.hcm.edu.vn</u>) sẽ thông báo đến điện thoại đã cài đặt Enetviet.

Để thực hiện, cần làm 3 bước sau:

Bước 1: đăng nhập vào quản trị: media.hcm.edu.vn.

#### Bước 2: chọn mục 2.10 Gửi thông báo

**Bước 3:** trên cửa sổ làm việc tích chọn những tin tức muốn thông báo điều hành, chọn phòng ban cần gửi (có thể chọn nhiều phòng ban bằng cách chọn ☑) và kích nút "Gửi thông báo có tin mới đến người dùng qua ứng dụng" bên góc phải màn hình để hoàn thành gửi thông tin.

#### Hình minh họa

|   | 2.10 Gử                       | i thông l | báo có tin mới đến người dùng qua ứng dụng                        | eNetViet      |  |         | Tìm kiếm Gửi t     | thông báo có tin mới để | n người dùng qu | a ứng dụng eNet           |
|---|-------------------------------|-----------|-------------------------------------------------------------------|---------------|--|---------|--------------------|-------------------------|-----------------|---------------------------|
|   | Từ ngày: dd/M<br>Người nhận : |           | dd/MM/yyyy                                                        |               |  | dd/MM/y | 7777               |                         |                 |                           |
|   |                               |           | •                                                                 | Phòng ban sở: |  | Ŧ       | Khối giáo          | dục:                    | •               |                           |
|   | STT                           |           |                                                                   | Tiêu đề       |  |         |                    | Chuyên mục              | Ngày đăng       | Đã gửi lên<br>App eNetVie |
|   | 1                             | Về hồ     | Về hồ sơ thi đua cuối năm học 2018-2019                           |               |  |         |                    | Văn bản                 | 14/05/2019      | 1                         |
|   | 2                             | LICH      | LICH CÔNG TÁC (Từ ngày 13.5.2019 đến 19.5.2019) - có điều chỉnh   |               |  |         | Lịch công tác tuần | 12/05/2019              | 1               |                           |
| 0 | 3                             | Giấy i    | Giấy mời tham dự sự kiện "Tuần lễ Giáo dục Quốc tế Vietopia 2019" |               |  |         |                    | Thư mời                 | 10/05/2019      | 100                       |
|   |                               |           |                                                                   |               |  |         |                    |                         |                 |                           |